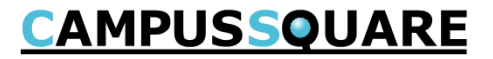

# 授業ポートフォリオ 【学生用】

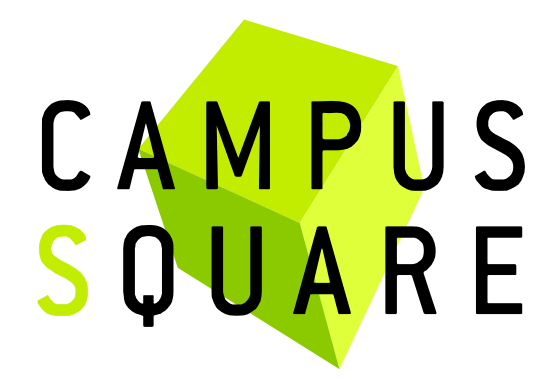

記載内容に関する問い合わせ先 白百合女子大学 教務部教務課(11号館2階)

Copyright © 2014 NS Solutions Corporation , All Rights Reserved.

「授業ポートフォリオ」では、授業に関する情報を、授業ごとに確認することができます。 メニューの中から「履修」をクリックし、「授業ポートフォリオ」を選択すると、画面中央に授業ポートフォリオが表示されます。

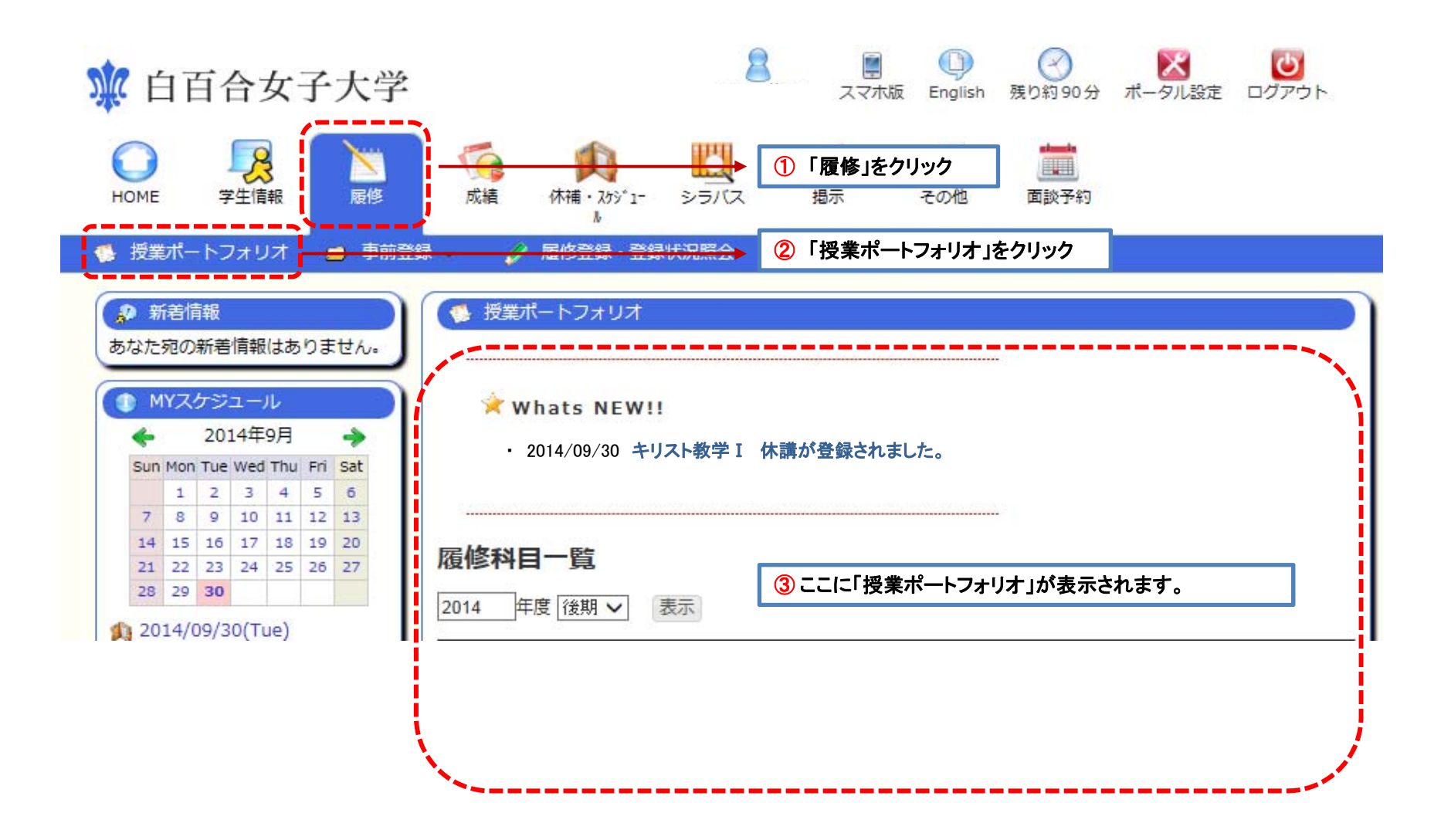

### 授業ポートフォリオ

# **CAMPUSSQUARE**

#### 新着のお知らせと、履修科目一覧が表示されます。

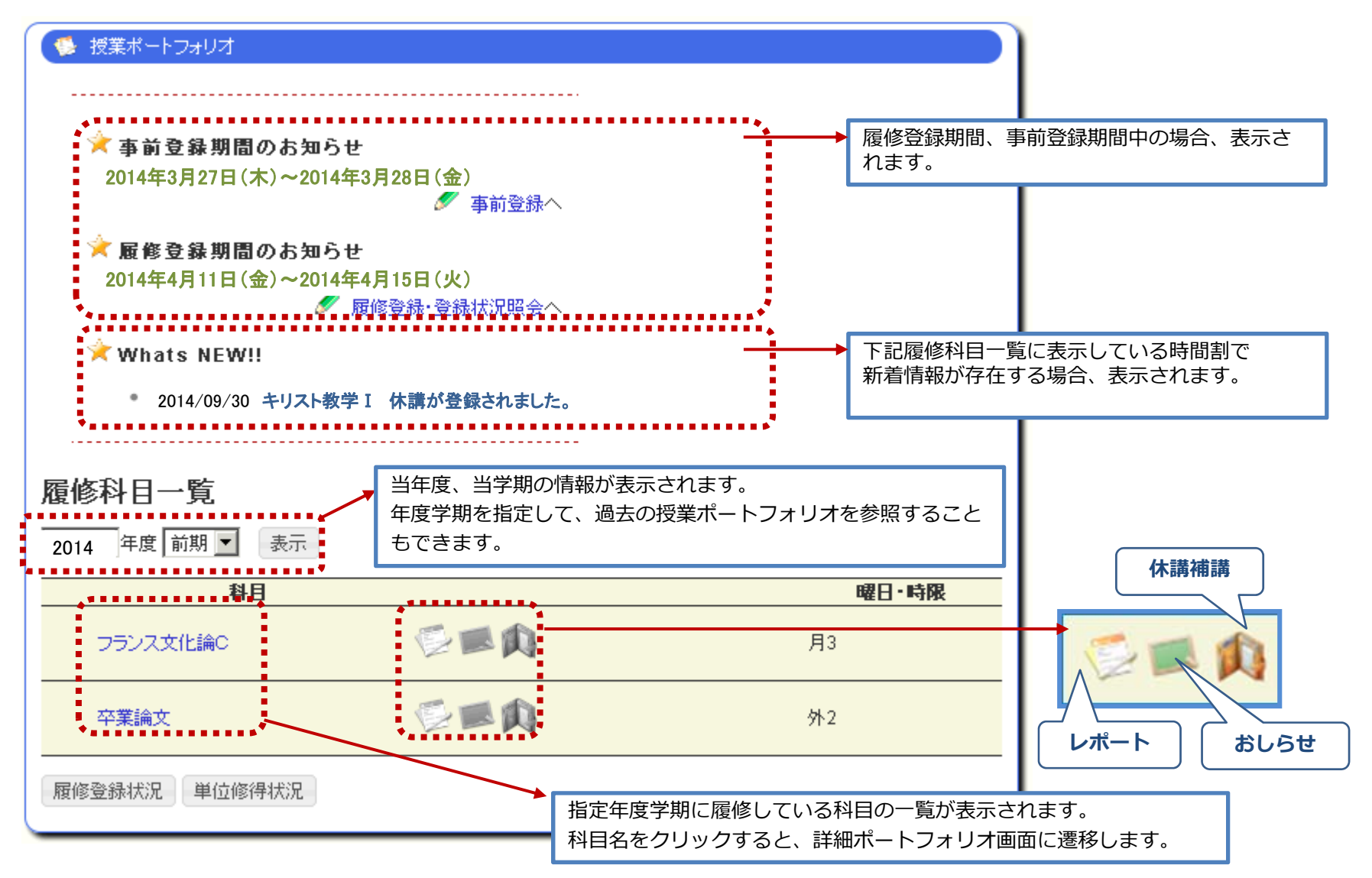

## 授業ポートフォリオ

履修科目一覧で科目名をクリックすると、「授業ポートフォリオ/詳細画面」が表示され、一つの画面に集約された情報を見ることができます。

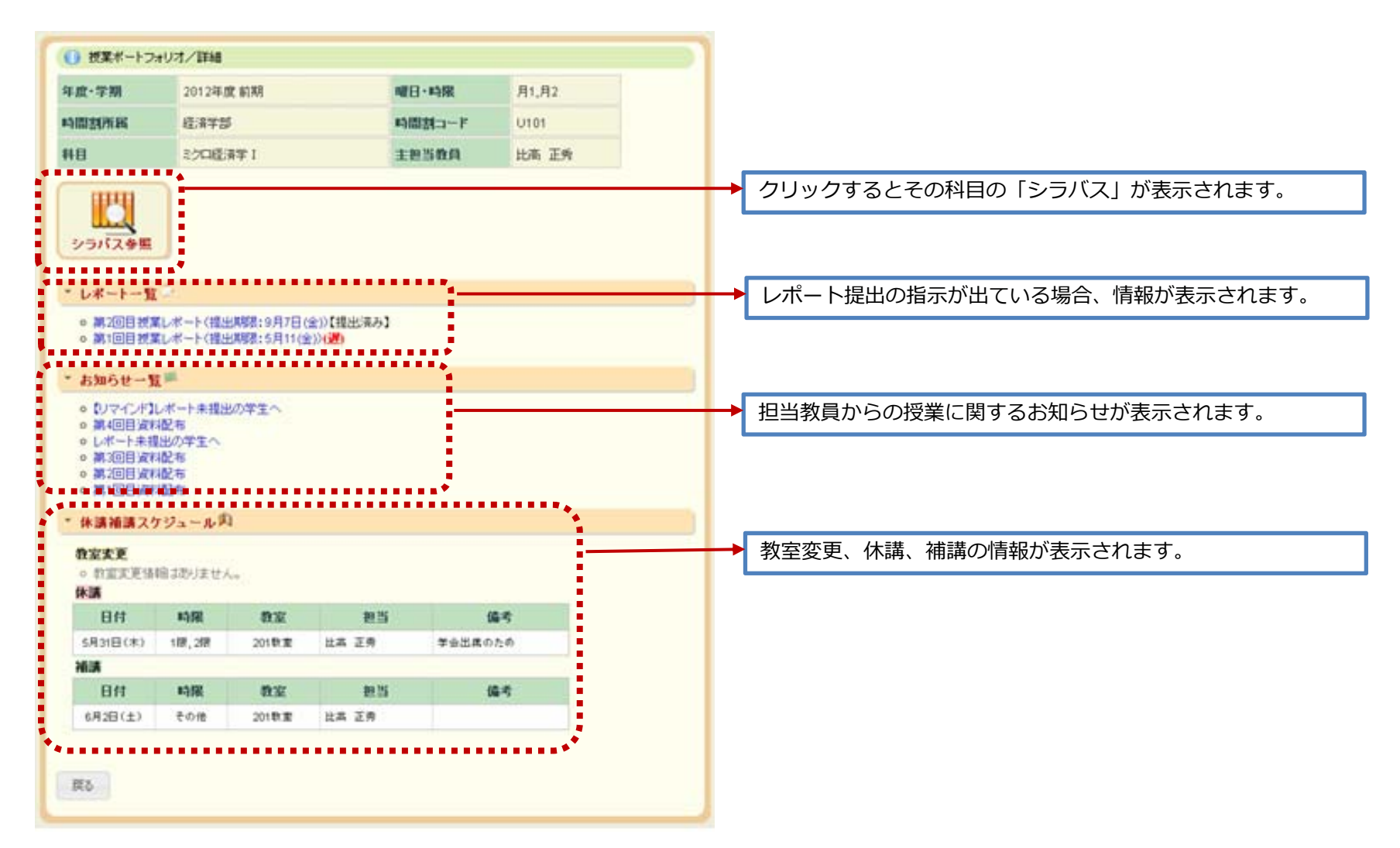